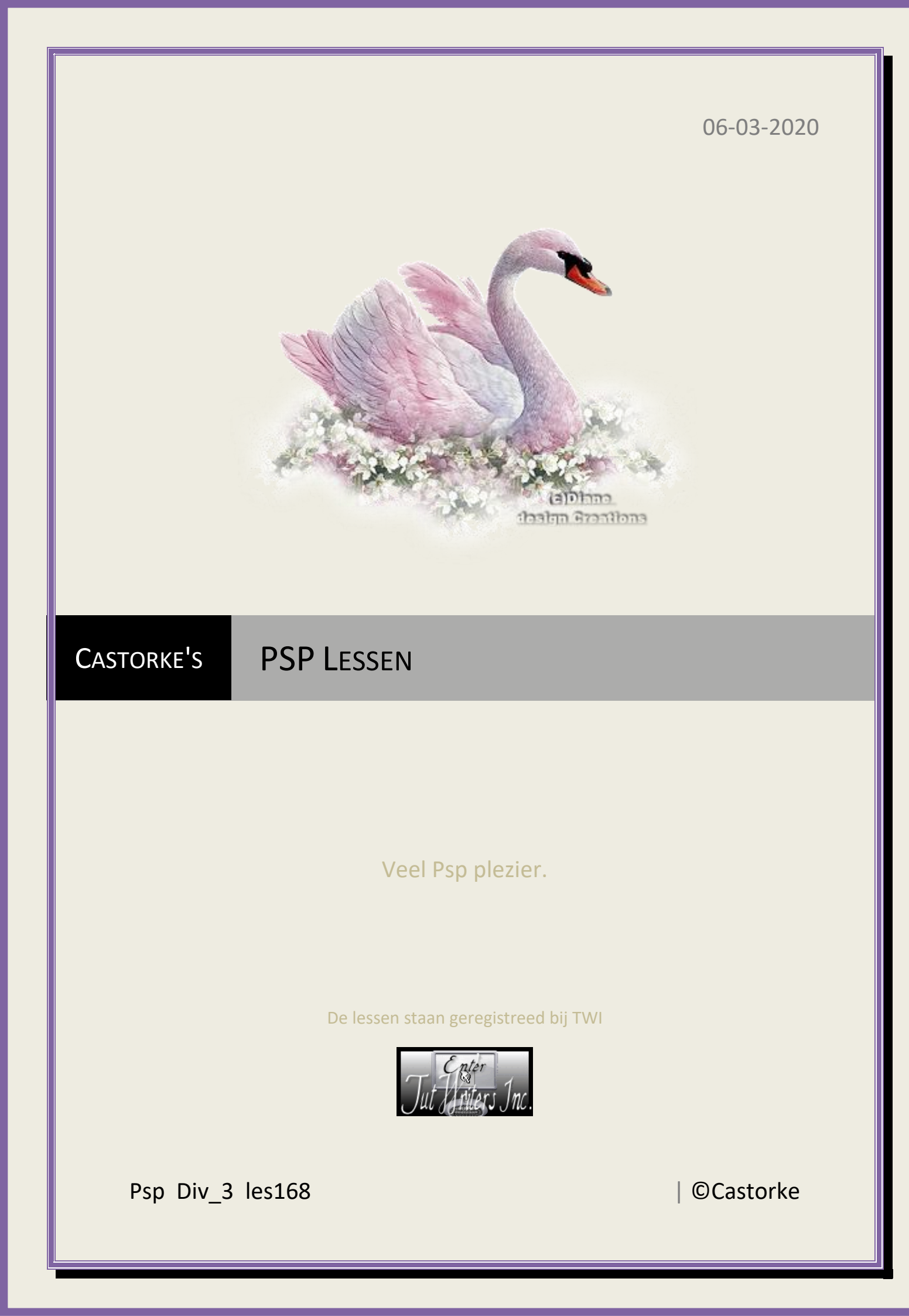

©Castorke

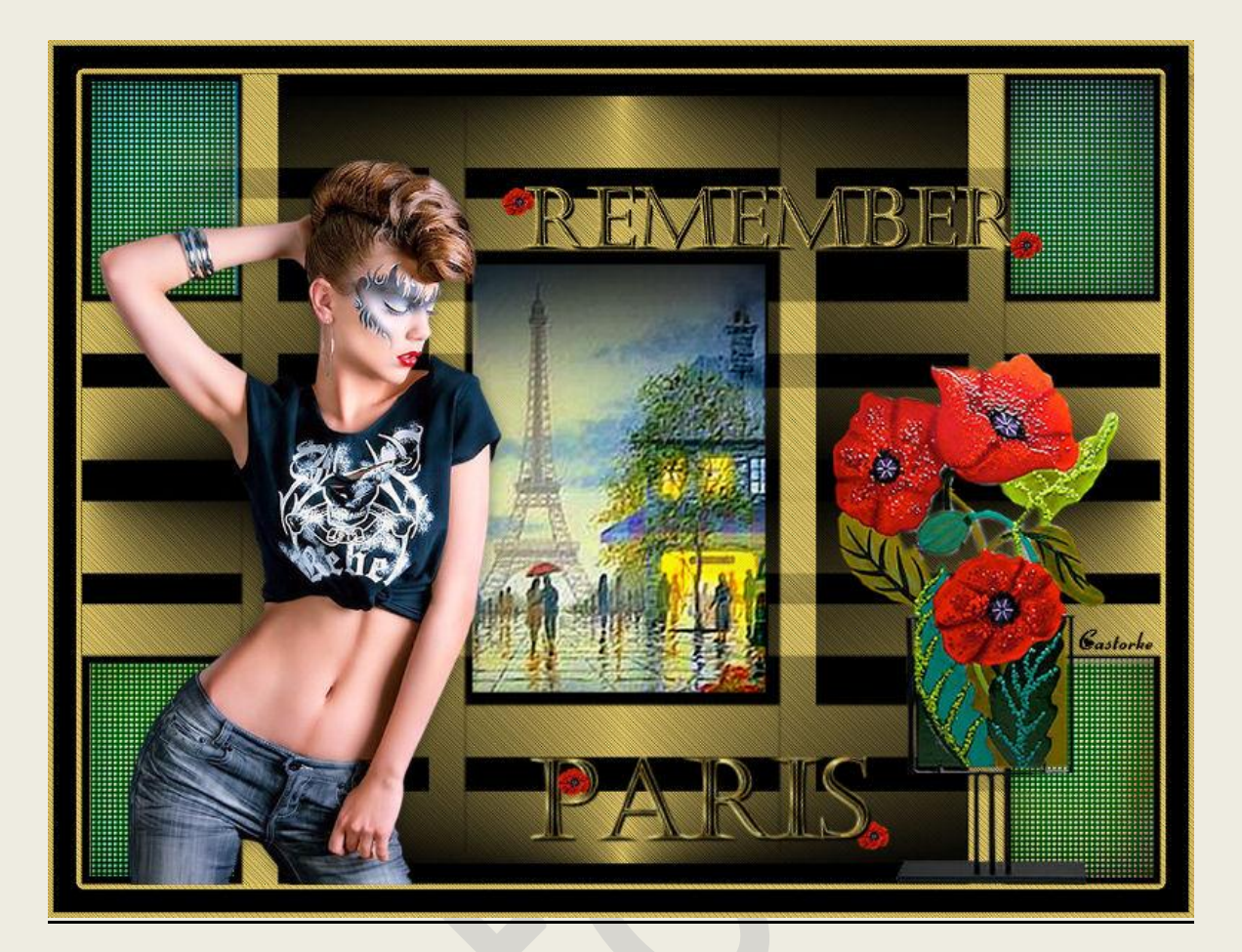

# PSP - Les 168

Is door mezelf gemaakt met psp9 kan best met een ander PSP programma gemaakt worden. Iedere gelijkenis berust op louter toeval.

Materiaal:

Tubes: Calguis, Colibrix, Lutz Cristina, masker: Coly

Credits vind je <u>hier</u>. Met <u>dank</u> aan de tubeuses. Respecteer hun werk aub! Zonder hen was deze les niet tot stand gekomen.

# Materiaal

Filters : Nick Software/ Color Effects 3.0 complete

Plaats het goudgradient in je mapje verlopen van psp.

- 1. Open castorke\_psp\_div3\_les168\_alfakanaal.
- 2. SHIFT + D (dupliceer de afbeelding) sluit het origineel.
- 3. Vul met #000000 zwart.
- 4. Nieuwe rasterlaag.
- 5. Verloop \_GOUDGRADIENT of een andere kleur met deze instellingen: Lineair, hoek 45, 600 herhalingen, omkeren.

| D Kleur D Ve | erloop 🔶 P | atroon                         |
|--------------|------------|--------------------------------|
| GOLDGRADI    | ENT cast   | Hoek:                          |
| *            | •          | 45 €~<br>Herhalingen<br>600 €~ |
| Bewerk       | en         | 🗹 Omkeren                      |

6. Open Coly-mask23 en mimimaliseer.

## 7. Lagen/ nieuwe maskerlaag/ uit afbeelding.

| Coly-mask23.jpg 💛 🗸 🗸                                      | ОК        |
|------------------------------------------------------------|-----------|
| <i>Gastorke</i><br>Masker creëren op basis van             | Annuleren |
| ● Luminantie ∨an bron<br>○ Elke waarde niet gelijk aan nul | Help      |
| ◯ Dekking ∨an bron                                         |           |

#### ©Castorke

- 8. Lagen/ Samenvoegen/ Goep samenvoegen.
- 9. Aanpassen/ Scherpte/ onscherpmasker.

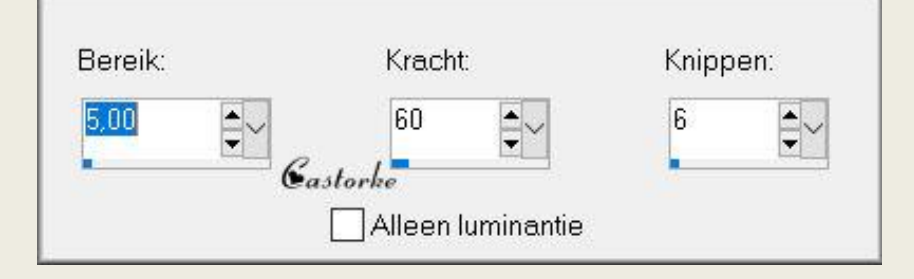

- 10. Selecties/ selectie laden uit alfakanaal/ selectie1
- 11. Open 5254-luzcristina
- 12. kopieer en plakken als nieuwe laag op je werk.
- 13. Verschuif zodanig dat het in de selectie past.
- 14. Selecties/ Omkeren.
- 15. Druk delete.
- 16. Dupliceer de laag.
- 17. Lagen/ Samenvoegen/ Omlaag samenvoegen.
- 18. Ativeer de bovenste laag.
- 19. Selecties/ Omkeren.
- 20. Nieuwe rasterlaag.
- 21. Vul met zwart.
- 22. Selecties/ Alles selecteren.
- 23. Selecties/ Selectie wijzigen/ Inkrimpen 5
- 24. Druk delete.
- 25. Nieuwe rasterlaag.
- 26. Selecties/ Selectie laden uit alfakanaal Selectie 2
- 27. Open TBYUJY\_(19)[2]
- 28. kopieer, ga naar je werk, plakken in selectie.

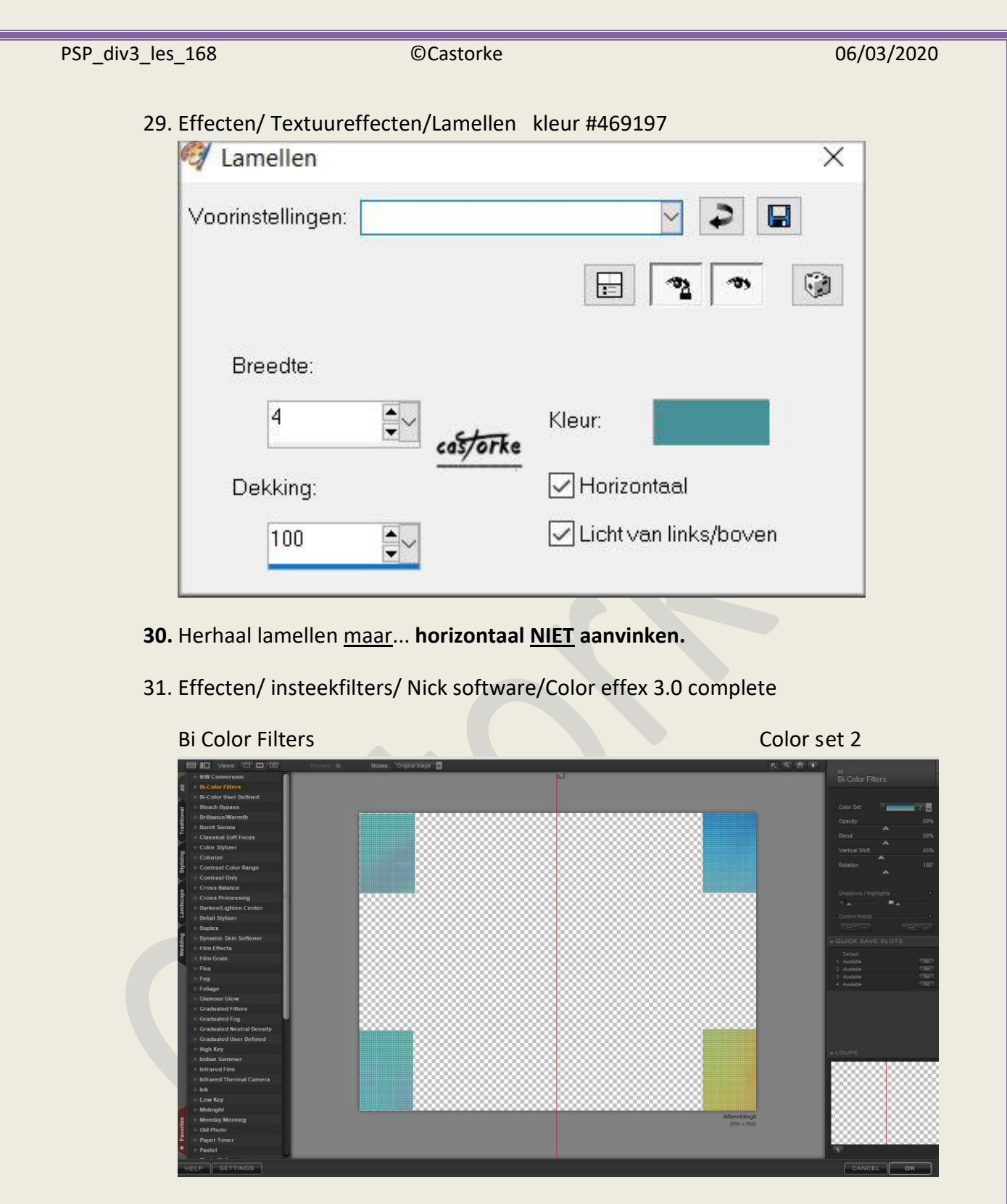

- 32. Dupliceer de laag.
- 33. Afbeelding/ Omdraaien.
- 34. Selecties/ Niet zwevend.
- 35. Mengmodus doordrukken
- 36. Nieuwe rasterlaag.

| PSP_div3_les_168 | ©Castorke                           | 06/03/2020   |
|------------------|-------------------------------------|--------------|
| 37. Vul n        | net zwart.                          |              |
| 38. Selec        | cties/Selectie wijzigen/Inkrimpen 5 |              |
| 39. Druk         | delete.                             |              |
| 40. Selec        | cties Niets selecteren.             |              |
| 41. Selec        | cties/ Alles selecteren.            |              |
| 42. Afbe         | elding/ Doekgrootte 850 x 650       |              |
| 43. Selec        | cties/ Selectieranden selecteren.   |              |
| Ø :              | Selectieranden selecteren           | ×            |
| Voo              | orinstellingen: Laatst gebruikt     |              |
|                  |                                     | ه <u>ت</u> ه |
|                  | ⊖ Binnen Ran<br>● Buiten 5          | dbreedte:    |

cas/orke

5

44. Nieuwe rasterlaag.

45. Vul met Verloop Goudgradient..

Beide zijden

Anti-alias

46. Selecties/ NIETS selecteren.

47. Nieuwe rasterlaag.

48. Vul met zwart.

49. Lagen/ Schikken/ Achteraan.

50. Open cfhBiOxDsQn--7I0d0uqwFVzPHE

51. Kopieer en plak als nieuwe laag op je werk.

52. Maak een selectie rond de naam en druk delete.

53. Afbeelding/ Formaat wijzigen 75%

54. Verplaats naar links tegen onderkant van de zwarte kader.

http://www.castorke.be/tutorial/div\_3/tutorial\_diversen\_11.html

Pagina 6 van 7

### PSP\_div3\_les\_168

#### ©Castorke

- 55. Slagschaduw 0, 0, 40, 15 kleur zwart.
- 56. Activeer de bovenste laag.
- 57. Open afbeelding 2
- 58. Kopieer en plak op je werk.
- 59. Zet op zijn plaats.
- 60. Open remember.
- 61. Kopieer en plak op je werk.
- 62. Zet op zijn plaats.
- 63. Open paris.
- 64. Kopieer en plak op je werk.
- 65. Zet op zijn plaats.
- 66. Plaats je naam of watermerk.
- 67. Opslaan als .jpg

Zo dat was het ik hoop dat je er van genoten hebt.

Ben benieuwd naar je werk. Stuur het me in originele grootte. Plaats ik het bij de andere werkjes. <u>Hier</u> Vermeld wel je naam, het lesnummer, titel. Succes !

Vraagjes mag je me altijd mailen....

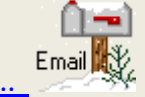

Het is verboden deze les geheel of gedeeltelijk te kopiëren. De lessen staan geregistreed bij TWI

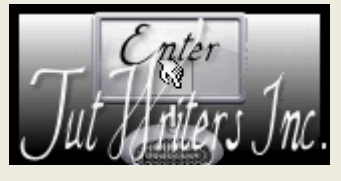

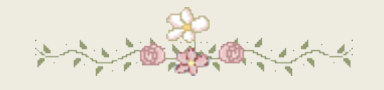